# **GUIDA UTILIZZO APP TELEPRENOTAZIONE**

# **INSTALLAZIONE** :

E' possibile installare l'app inquadrando il QR code sottostante

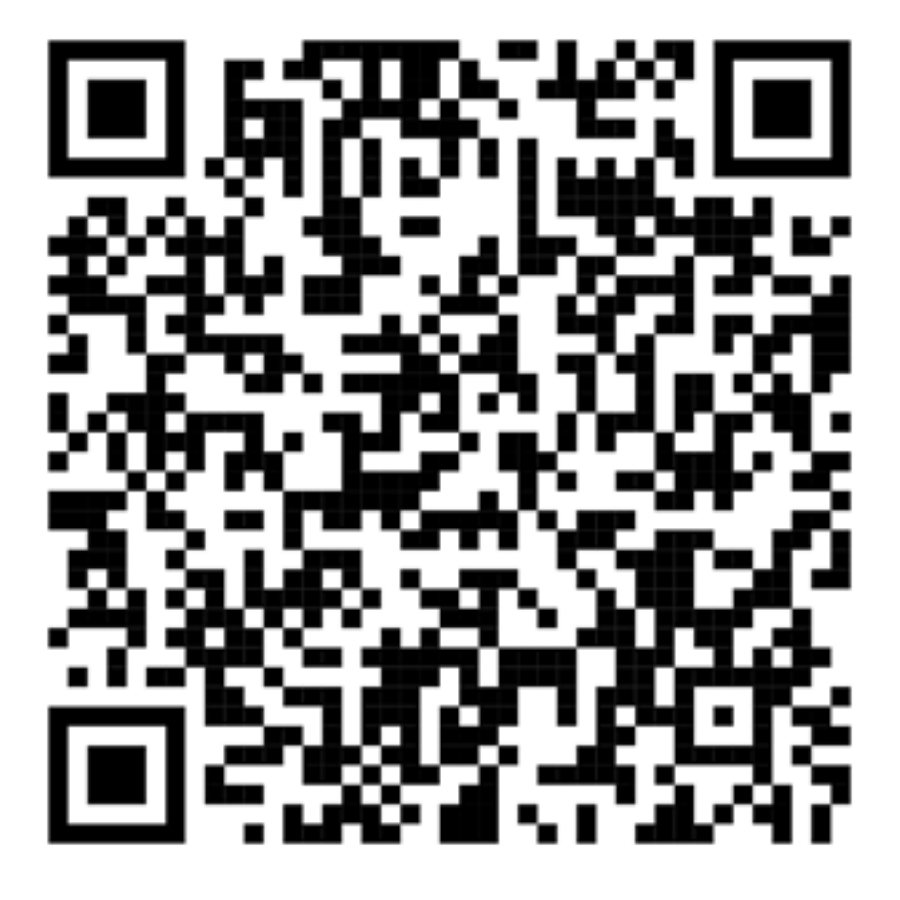

oppure cliccando sul seguente link

https://atcarezzo.ar-tel.it/install app atc2.php

Cellulari ANDROID:

- cliccare su "scarica applicazione"
- attendere che l'icona venga visualizzata sulla schermata principale del telefono

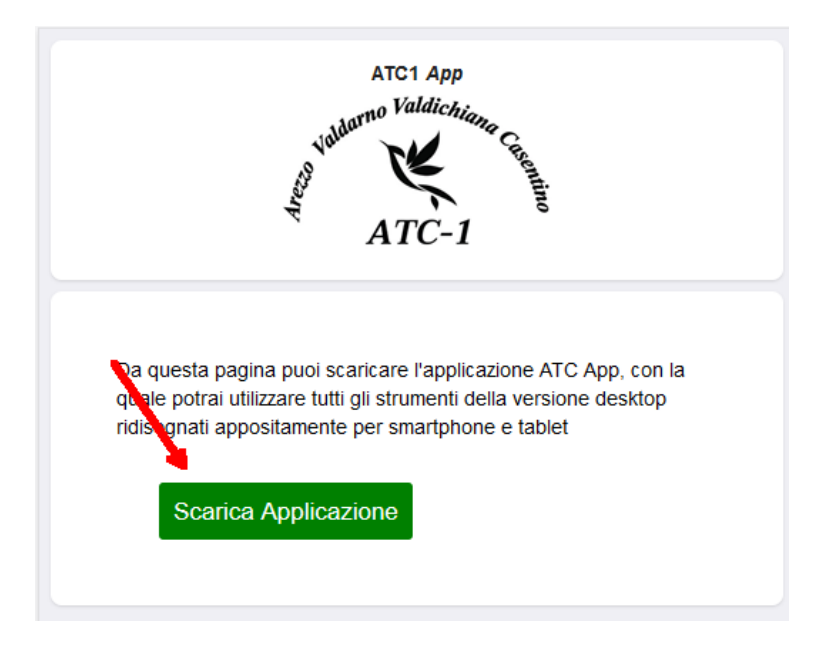

# Cellulari IPHONE:

- usare SAFARI
- Cliccare sull'icona
- cercare nell'elenco che si apre la voce "Aggiungi a

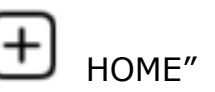

attendere che l'icona venga visualizzata sulla schermata principale del telefono

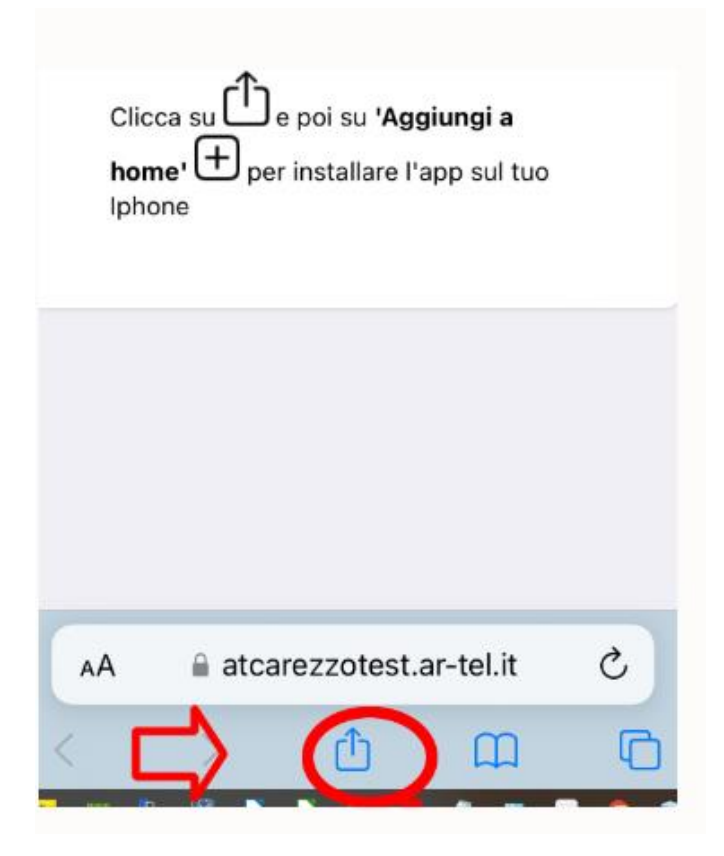

#### **PRIMO ACCESSO:**

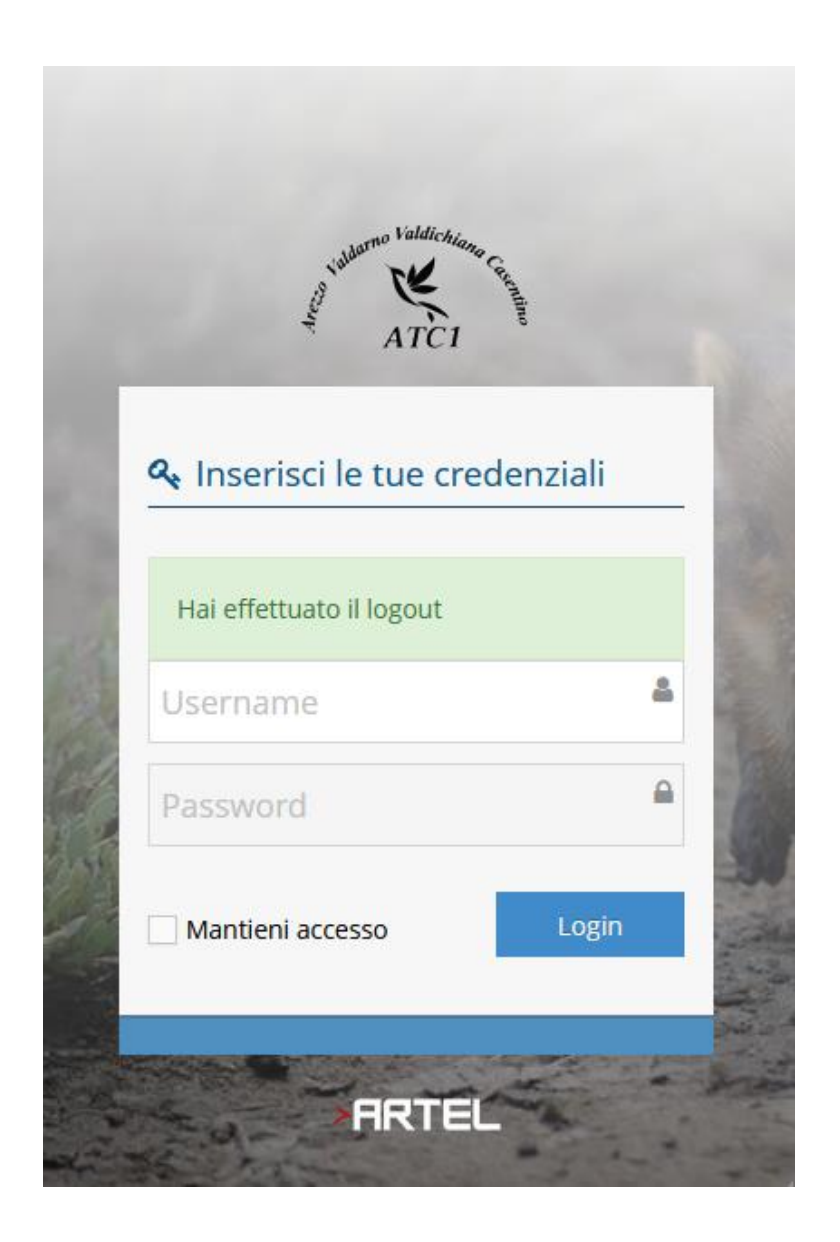

#### CREDENZIALI:

Username: il proprio codice cacciatore es:123456 Password: il proprio codice cacciatore + "pass" es 123456pass

I cacciatori che utilizzano l'app per l'ATC1 devono usare le stesse credenziali che hanno impostato per l'app ATC1

# MODIFICA CREDENZIALI DI ACCESSO

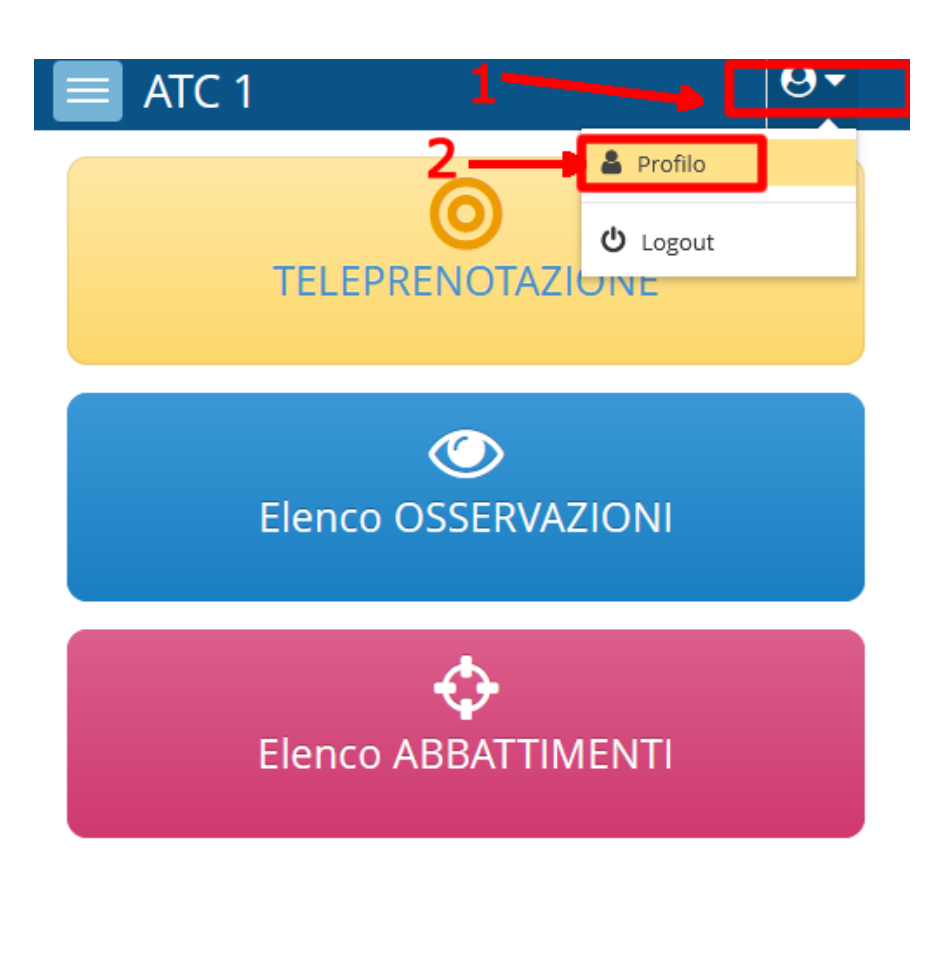

si apre una pagina (v sotto) dove è possibile modificare la password e soprattutto inserire il numero di cellulare (che servirà per reinviare la password in caso essa venga dimenticata)

| ATC 1           | <b>9</b> |
|-----------------|----------|
| Cognome         |          |
| hood            |          |
| Cellulare       |          |
| E-mail          |          |
| Password        |          |
| Ripeti Password |          |

Suggerimento

Salvare le modifiche effettuate

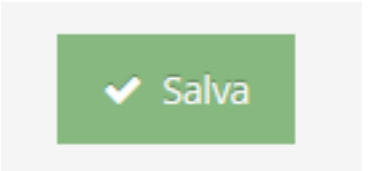

#### **MENU' PRINCIPALE**

cliccando sull'icona in alto a sinistra è sempre possibile tornare alla schermata principale.

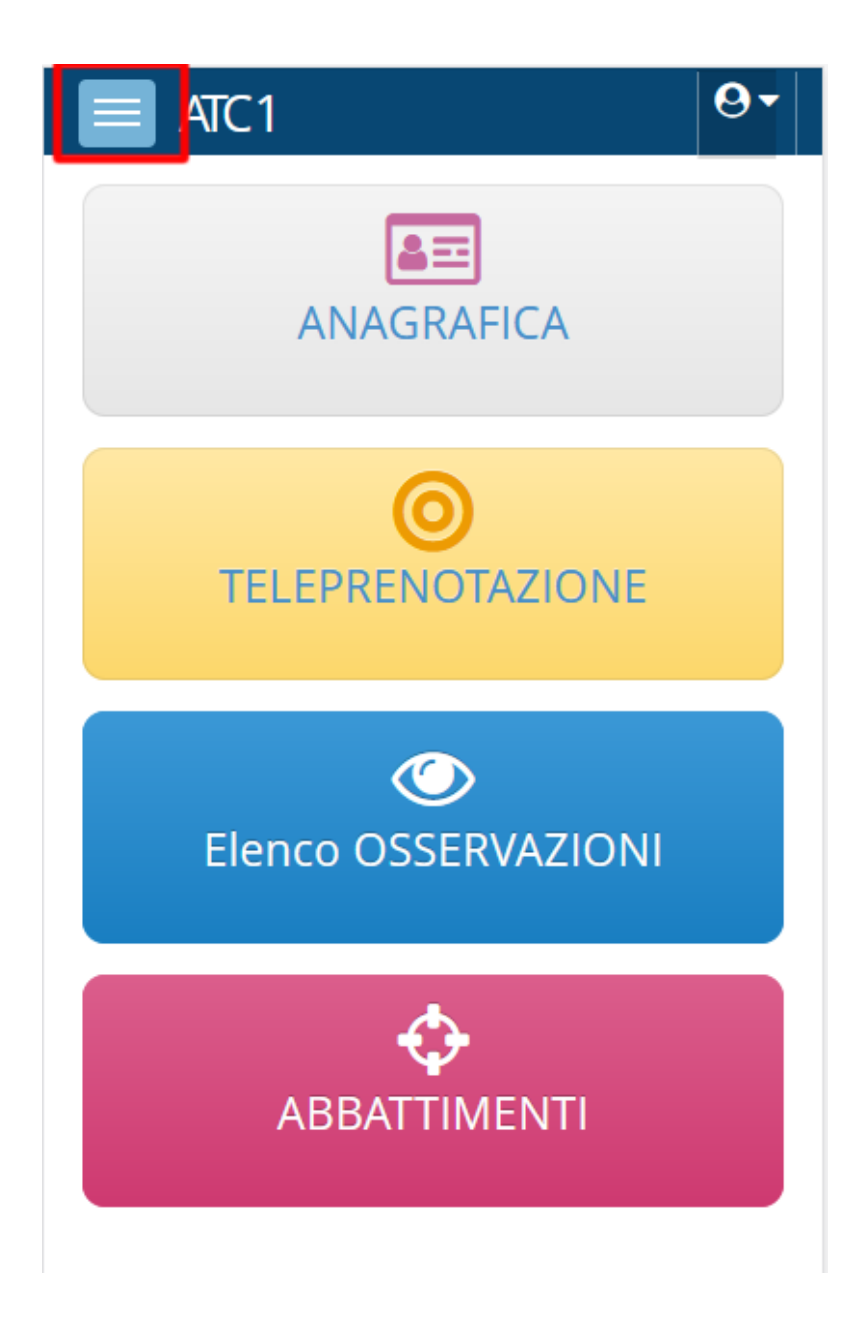

<u>Sez. ANAGRAFICA</u>: contiene una sintesi dei dati anagrafici, delle abilitazioni e iscrizioni ai distretti dell'utente .

| atc1                                                                                                    |        |       |             | 8      |
|----------------------------------------------------------------------------------------------------|--------|-------|-------------|--------|
| )ettaglio (                                                                                                    | Caccia | atore | * » ROBIN F | 100D - |
|                                                                                                    | 521    |       |             |        |
| Anagrafic                                                                                                    | а      |       |             | ^      |
| Nominat                                                                                                    | ivo    |       |             |        |
| ROBIN                                                                                                    | ноо    | D     |             |        |
| Nato a                                                                                                    |        |       |             |        |
| AREZZO                                                                                                    | ) AR i | 14/0  | )2/2022     |        |
| CF                                                                                                    |        |       |             |        |
| Resident                                                                                                    | e in   |       |             |        |
|                                                                                                    | E770   | ۸D    |             |        |
| V AK                                                                                                    | EZZO   | -AR   |             |        |
| Contatti                                                                                                    |        |       |             |        |
| <ul> <li>↓</li> <li>↓</li></ul> |        |       |             |        |
| Codice R                                                                                                    | т      |       |             |        |
| 54321                                                                                                    |        |       |             |        |
|                                                                                                    |        |       |             |        |
| Albo di Se                                                                                                    | elezio | ne    |             | ^      |
| Specie                                                                                                    |        | Abil  | Stato       | Dist   |
| Capriolo                                                                                                    | SI     |       | attivo      | 25 28  |
| Daino                                                                                                    | SI     |       | attivo      |        |
| Mutlone                                                                                                    | NO     |       |             |        |
| Cinchiala                                                                                                    | NU     |       |             | 20     |
| Cingniale                                                                                                    | ы      |       |             | 28     |

#### Sez TELEPRENOTAZIONE

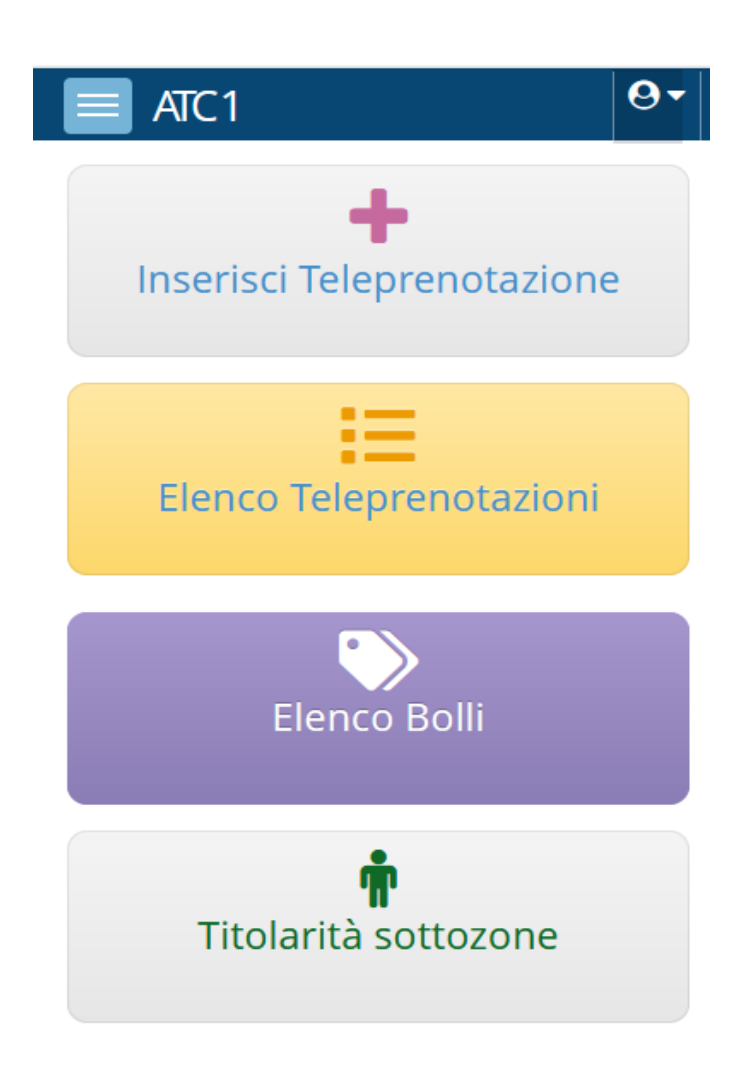

# Sezione INSERISCI TELEPRENOTAZIONE

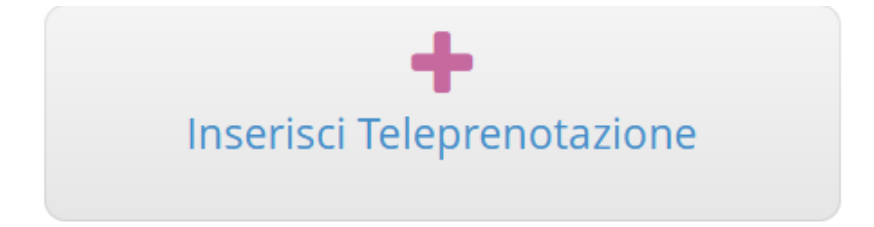

Si apre la pagina di inserimento Teleprenotazione

| INSERISCI TELEPRENOTAZIONE   DATA   10/12/2022   07:34   07:34   07:34   0   H INIZIO 9:00 H FINE 13:00 Prenota per me Prenota per altri COD RT 54321 100 HOOD ROBIN nato il 14/02/2022 DISTRETTO Monte Dogana - 25 * • SOTTOZONA 25002 CACCIA con ARCO Non ci sono altre prenotazioni per questa sottozona. Sei il primo a voler prenotazioni per questa sottozona. Sel EZIONA SPECIE (1) |
|----------------------------------------------------------------------------------------------------|
| DATA 10/12/2022<br>                                                                                                    |
| ↓ ↓   ↓ ↓   ↓ ↓   ↓ ↓   ↓ ↓   ↓ ↓   ↓ ↓   ↓ ↓   ↓ ↓   ↓ ↓   ↓ ↓   ↓ ↓   ↓ ↓   ↓ ↓   ↓ ↓   ↓ ↓   ↓ ↓   ↓ ↓   ↓ ↓   ↓ ↓   ↓ ↓   ↓ ↓   ↓ ↓   ↓ ↓   ↓ ↓   ↓ ↓   ↓ ↓   ↓ ↓   ↓ ↓   ↓ ↓   ↓ ↓   ↓ ↓   ↓ ↓   ↓ ↓   ↓ ↓   ↓ ↓   ↓ ↓   ↓ ↓   ↓ ↓   ↓ ↓   ↓ ↓   ↓ ↓   ↓ ↓   ↓ ↓   ↓ ↓   ↓ ↓   ↓ ↓   ↓ ↓   ↓ ↓   ↓ ↓   ↓ ↓   ↓ ↓   ↓ ↓   ↓ ↓   ↓ ↓   ↓ ↓   ↓ ↓   ↓ ↓   ↓ ↓   ↓ ↓   ↓ ↓   ↓ ↓          |
| H INIZIO 9:00   H FINE 13:00   Prenota per me   Prenota per altri   COD RT 54321   54321 2   HOOD ROBIN<br>nato il 14/02/2022   DISTRETTO Monte Dogana - 25   DISTRETTO Monte Dogana - 25   SOTTOZONA 25002   CACCIA con<br>ARCO   ARCO   Sei il primo a voler prenotare. SELEZIONA SPECIE (1)                                                                                             |
| H FINE 13:00   Prenota per me   Prenota per altri   COD RT 54321   54321   HOOD ROBIN<br>nato il 14/02/2022   DISTRETTO   Monte Dogana - 25   SOTTOZONA   25002   CACCIA con<br>ARCO   ARCO   Non ci sono altre prenotazioni per questa<br>sottozona.<br>Sei il primo a voler prenotare.   SELEZIONA SPECIE (1)                                                                            |
| Prenota per me   Prenota per altri   COD RT   54321   HOOD ROBIN<br>nato il 14/02/2022   DISTRETTO   Monte Dogana - 25   SOTTOZONA   25002   CACCIA con<br>ARCO   ARCO   Solution of sono altre prenotazioni per questa sottozona. Sei il primo a voler prenotare. SELEZIONA SPECIE (1)                                                                                                    |
| Prenota per altri   COD RT   54321   HOOD ROBIN<br>nato il 14/02/2022   DISTRETTO   Monte Dogana - 25   SOTTOZONA   25002   CACCIA con<br>ARCO   CACCIA con<br>arco   Sottozona.   Sei il primo a voler prenotazioni per questa<br>sottozona.   SELEZIONA SPECIE (1)                                                                                                    |
| COD RT 54321   HOOD ROBIN<br>nato il 14/02/2022   DISTRETTO Monte Dogana - 25   DISTRETTO Monte Dogana - 25   SOTTOZONA 25002   CACCIA con<br>ARCO   CACCIA con<br>arco   Mon ci sono altre prenotazioni per questa<br>sottozona.   Sei il primo a voler prenotazioni per questa<br>sottozona.   SELEZIONA SPECIE   Capriolo   Daino   Muflone   Cervo                                     |
| HOOD ROBIN   nato il 14/02/2022   DISTRETTO   Monte Dogana - 25   SOTTOZONA   25002   CACCIA con   ARCO     CACCIA con altre prenotazioni per questa sottozona.  Sei il primo a voler prenotare.  SELEZIONA SPECIE (1)  Capriolo Daino Muflone Cervo                                                                                                    |
| DISTRETTO Monte Dogana - 25 × -   SOTTOZONA 25002 -   CACCIA con<br>ARCO                                                                                                    |
| SOTTOZONA 25002   CACCIA con<br>ARCO   ARCO   Non ci sono altre prenotazioni per questa sottozona. Sei il primo a voler prenotare. SELEZIONA SPECIE (3) Capriolo Daino Muflone Cervo                                                                                                    |
| CACCIA con<br>ARCO<br>Non ci sono altre prenotazioni per questa<br>sottozona.<br>Sei il primo a voler prenotare.<br>SELEZIONA SPECIE (1)<br>Capriolo Daino Muflone Cervo                                                                                                    |
| Non ci sono altre prenotazioni per questa<br>sottozona.<br>Sei il primo a voler prenotare.<br>SELEZIONA SPECIE (1)<br>Capriolo Daino Muflone Cervo                                                                                                    |
| SELEZIONA SPECIE (1)       Capriolo     Daino       Muflone     Cervo                                                                                                    |
| Capriolo Daino Muflone Cervo                                                                                                    |
| Cinghiale                                                                                                    |
| SELEZIONA APPOSTAMENTO                                                                                                    |
| TIPO Punti di sparo 🗶 🚽                                                                                                    |
| ✓ Salva 🗙 Chiudi                                                                                                    |

DATA: selezionare una data (i giorni di silenzio venatorio non sono selezionabili). Appare l'orario indicativo di alba e tramonto per quella data (riferimento città di Arezzo).

H INIZIO: Orario di inizio dell'uscita H FINE: Orario di fine dell'uscita

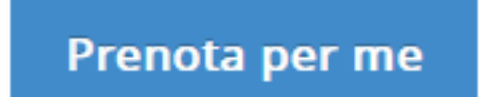

Cliccando sul pulsante "Prenota per me " Appare una sezione con i miei dati precompilati.

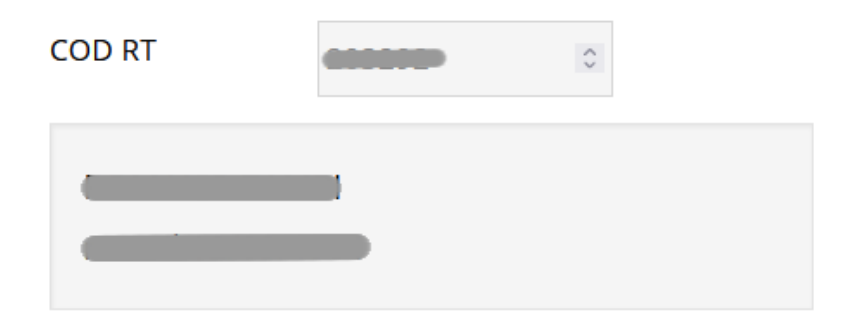

Prenota per altri

Cliccando sul pulsante "Prenota per altri", è possibile prenotare per un altro cacciatore, purché iscritto ad uno dei distretti a cui sono iscritto io.

Viene richiesto il codice (codice cacciatore RT) del cacciatore per cui voglio effettuare una prenotazione

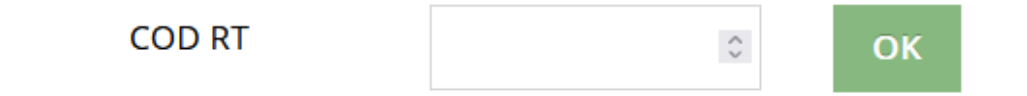

#### Cliccando sul pulsante OK visualizzo i dati del cacciatore in questione

| COD RT | ***** | 0 |
|--------|-------|---|
|        |       |   |

# DISTRETTO

Sel. un distretto

Selezionare un distretto tra quelli elencati. Nell'elenco appariranno tutti i distretti a cui sono iscritto.

NOTA: In questa fase sono esclusi i distretti Cervo

# SOTTOZONA

Sel. una sottozona

Selezionare una sottozona tra quelle elencate. Nell'elenco appariranno tutte le sottozone del distretto selezionato sopra che nella data e nell'orario indicato sono attive e prenotabili.

In corrispondenza del numero della sottozona di cui sono titolare/cotitolare per quanto riguarda la selezione al capriolo, apparirà la scritta "TIT/COTIT"

Selezionando la sottozona apparirà un messaggio in cui viene indicato se altri cacciatori hanno prenotato quella stessa sottozona (nella stessa fascia temporale che ho impostato) oppure se io sono il primo a voler prenotare.

Non ci sono altre prenotazioni per questa sottozona. Sei il primo a voler prenotare.

# SELEZIONA SPECIE

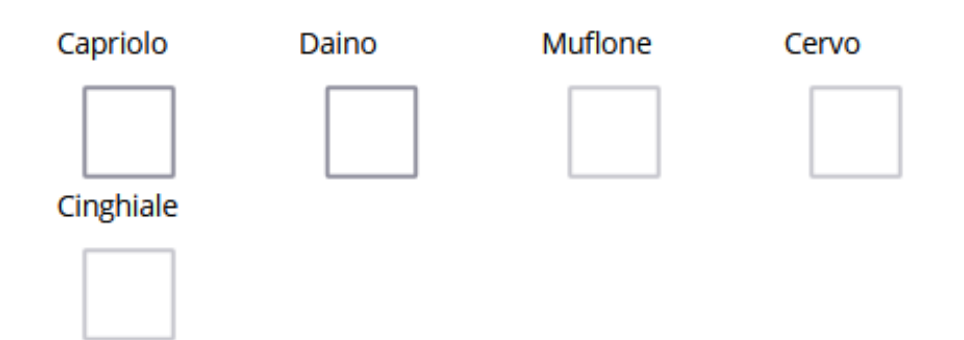

Selezionare una o più specie.

Dopo aver selezionato il distretto e la sottozona vengono abilitate le specie che è possibile cacciare nella data e nella sottozona selezionata, compatibilmente con le abilitazioni di cui sono in possesso.

Vengono disabilitate le specie per cui non sono abilitato, quelle che non è possibile cacciare nella data selezionata (da calendario venatorio), quelle per le quali non possiedo bolli e quelle che non è possibile cacciare nella sottozona.

#### CACCIA CON ARCO

| CACCIA con |  |
|------------|--|
| ARCO       |  |

Selezionare la casella se si intende cacciare con l'arco.

# SELEZIONA APPOSTAMENTO

| TIPO             | Punti di sparo | × | • |
|------------------|----------------|---|---|
| NUMERO 1°<br>App |                |   | ~ |
| NUMERO 2°<br>App |                |   | ~ |

Selezionare tipo e numero appostamento. Le voci selezionabili sono: -Punto di sparo -Percorso

Sarà possibile selezionare fino ad un massimo di 2 numeri di appostamenti

Nell'elenco dei numeri degli appostamenti appariranno solamente i numeri di appostamento liberi nella sottozona, nella data e nella fascia oraria indicati.

Sarà possibile selezionare la voce "percorso" solo nel caso in cui la sottozona selezionata sia una sottozona alla cerca (nel periodo capriolo)

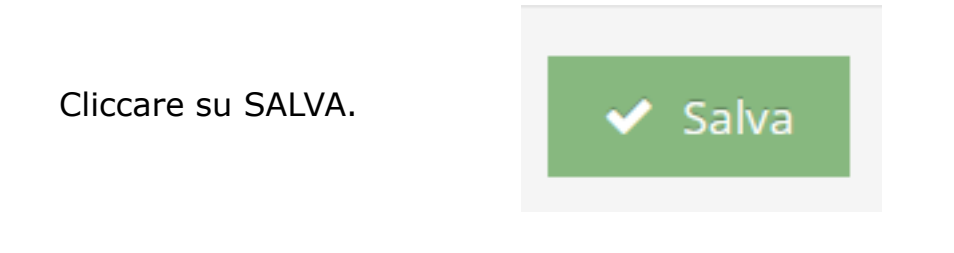

Appare la conferma della prenotazione

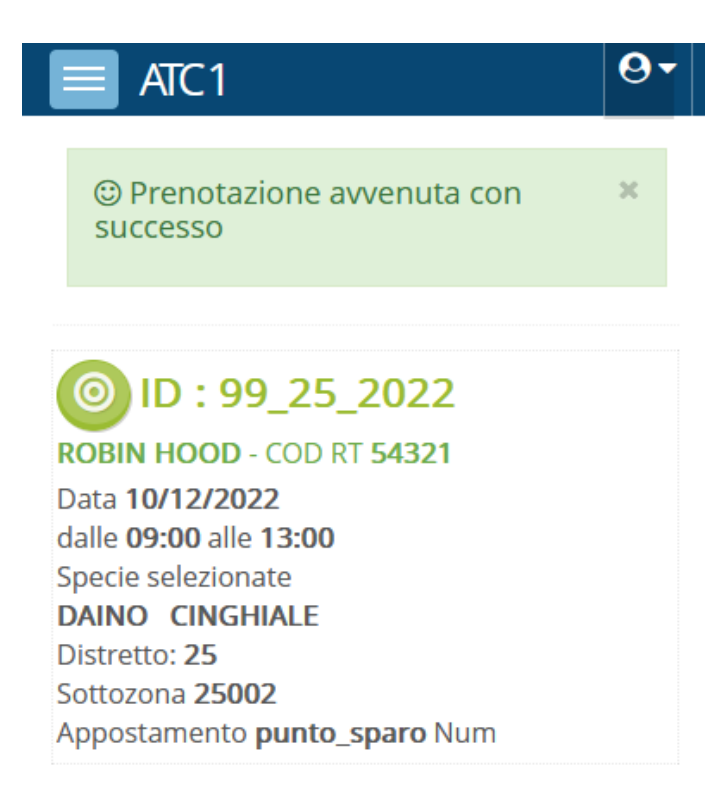

# ANNULLARE LA TELEPRENOTAZIONE

Una volta inserita la teleprenotazione, è possibile annullare la richiesta fino all'orario di inizio uscita dichiarato

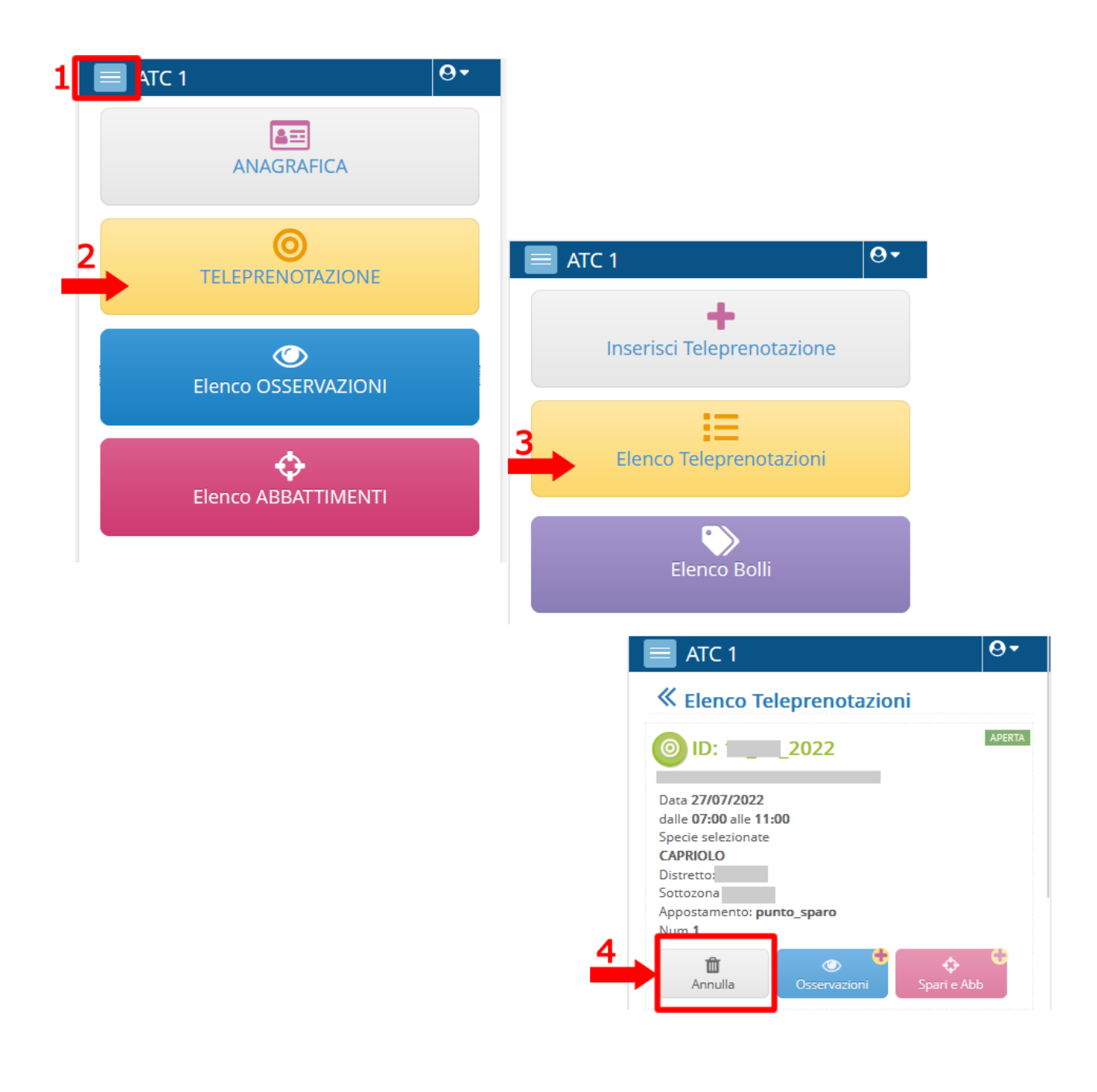

#### **INSERIMENTO OSSERVAZIONI**

Una volta inserita la teleprenotazione, occorre inserire le osservazioni effettuate durante l'uscita.

NON è possibile chiudere la teleprenotazione senza prima aver inserito le osservazioni.

Occorre compilare la scheda anche se non sono state fatte osservazioni.

**1** MENU' PRINCIPALE  $\rightarrow$  **2** TELEPRENOTAZIONI $\rightarrow$  **3** ELENCO TELEPRENOTAZIONI  $\rightarrow$  **4** Pulsante OSSERVAZIONI

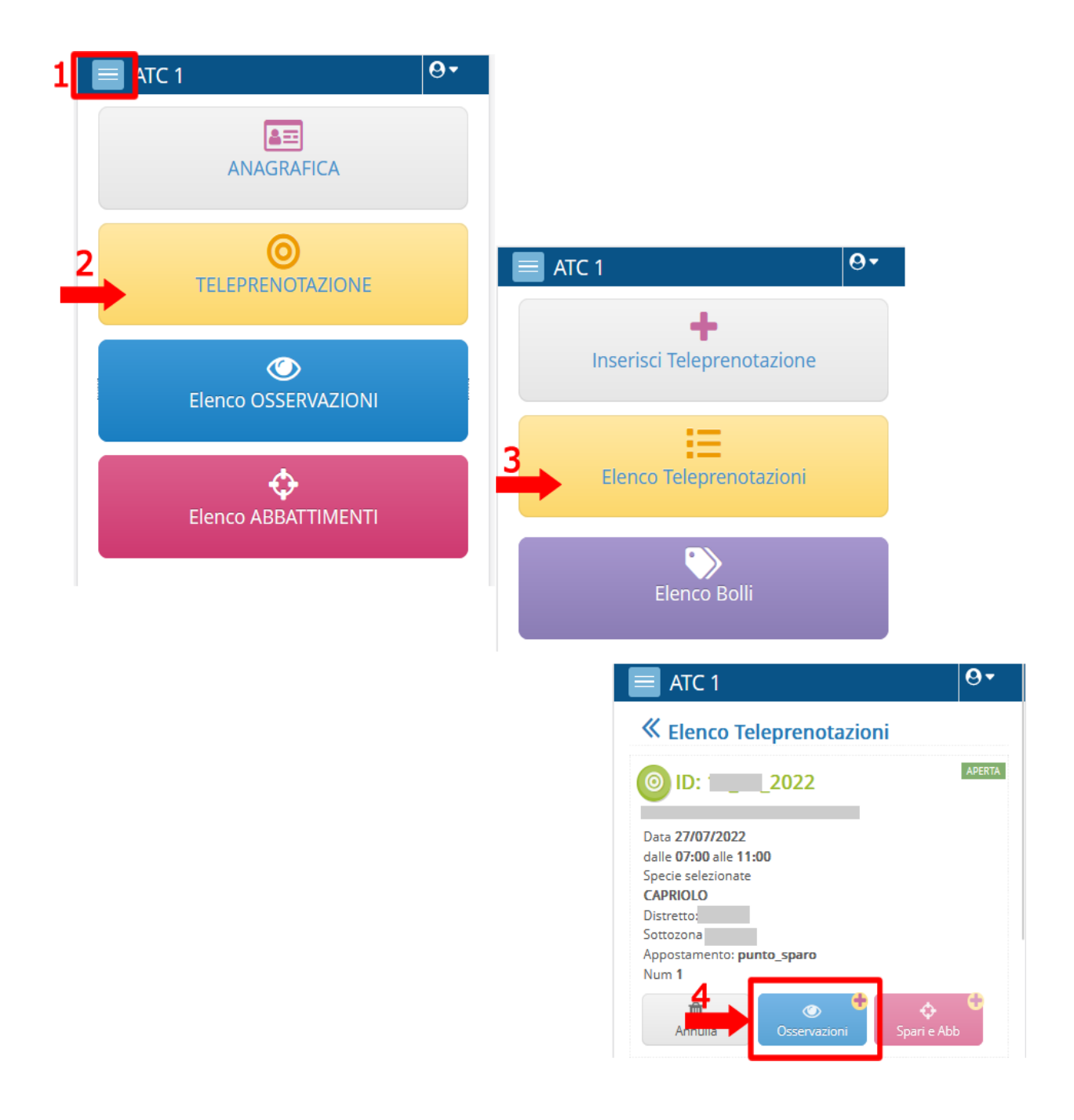

Viene aperta la pagina di Inserimento Osservazioni

| ATC 1                  |                 | <b>0</b> • |
|------------------------|-----------------|------------|
| « Inserisci OSSE       | RVAZIONI        |            |
| ID Pren: 99_25_2022    | - stato: APERTA |            |
| ROBIN HOOD - Cod R     | T 54321         |            |
| Distretto 25 - Monte D | ogana           |            |
| St. Venatoria          |                 |            |
| 2022/2023              |                 | -          |
|                        |                 |            |
| Periodo                |                 |            |
| Invernale              |                 | -          |
| Sottozona n.           |                 |            |
| 25002                  |                 | х 🖵        |
| CARRIEL O              |                 |            |
| CAPRIOLO               |                 |            |
| CAPI OSSERVATI         | Sel.            | -          |
|                        |                 |            |
| DAINO                  |                 |            |
| CAPI OSSERVATI         | Sel.            | -          |
|                        |                 |            |
| MUFLONE                |                 |            |
| CAPI OSSERVATI         | Sel             |            |
|                        | Jei.            |            |
| CERVO                  |                 |            |
| CAPI OSSERVATI         | Col             | _          |
| C I I ODSERVARI        | 501.            | Ť          |
| CINGHIALE              |                 |            |
|                        |                 |            |
| CAPIOSSERVAII          | Sel.            | •          |
| LUPI                   |                 |            |
|                        |                 |            |
| CAPI OSSERVAII         | Sel.            | *          |
| SPARI                  |                 |            |
|                        |                 |            |
| Hai effettuato spari?  | Sel.            | *          |
|                        |                 |            |
|                        |                 |            |

dove occorre selezionare la voce SI/NO se sono stati avvistati o meno capi di ogni specie e, in caso affermativo, occorre specificare la classe del/dei capi avvistati

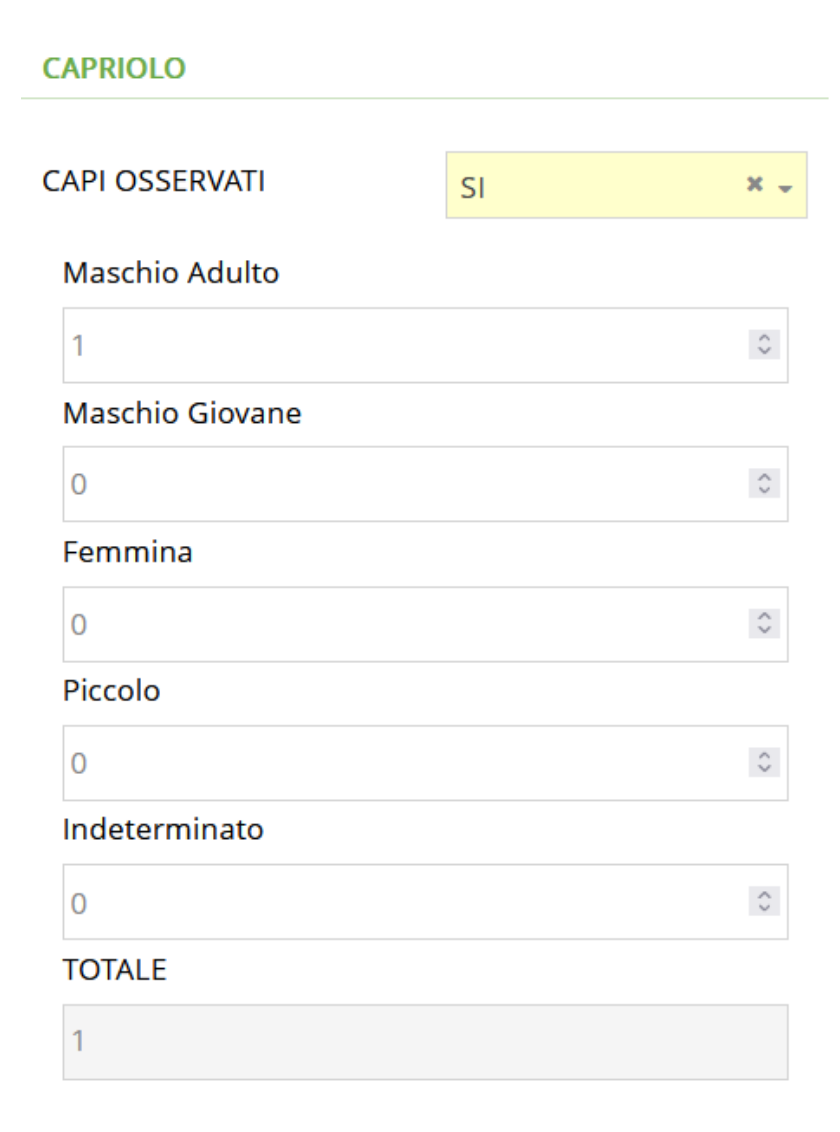

Alla fine della pagina viene richiesto se sono stati effettuati spari

# SPARI Hai effettuato spari? Sel. 👻

|                        | NO                        |          | SI                    |          |     |
|------------------------|---------------------------|----------|-----------------------|----------|-----|
| SPARI                  |                           |          | SPARI                 |          |     |
| Hai effettuato spari?  | NO                        | × -      | Hai effettuato spari? | SI       | × - |
| ✓ SALVA<br>PRENOTAZION | e CHIUDI<br>E SENZA SPARI |          | ✓ SALVA               | X CHIUDI |     |
| × CF                   | IIUDI                     | <u> </u> |                       |          |     |

caso spari=NO  $\rightarrow$  Appare il pulsante SALVA e CHIUDI TELEPRENOTAZIONE  $\rightarrow$  Cliccare su <u>SALVA e CHIUDI TELEPRENOTAZIONE</u>

caso spari=SI  $\rightarrow$  Appare il pulsante SALVA  $\rightarrow$  Cliccare su <u>SALVA</u>

#### **INSERIMENTO SPARI e ABBATTIMENTI**

Una volta inserite la teleprenotazione e le osservazioni, se ho dichiarato di aver effettuato spari occorre compilare la scheda relativa agli spari e agli abbattimenti effettuati durante l'uscita.

**NON è possibile** chiudere la teleprenotazione senza prima aver inserito gli spari e gli eventuali abbattimenti effettuati.

**1** MENU' PRINCIPALE  $\rightarrow$  **2** TELEPRENOTAZIONI  $\rightarrow$  **3** ELENCO TELEPRENOTAZIONI  $\rightarrow$  **4** Pulsante SPARI E ABB.

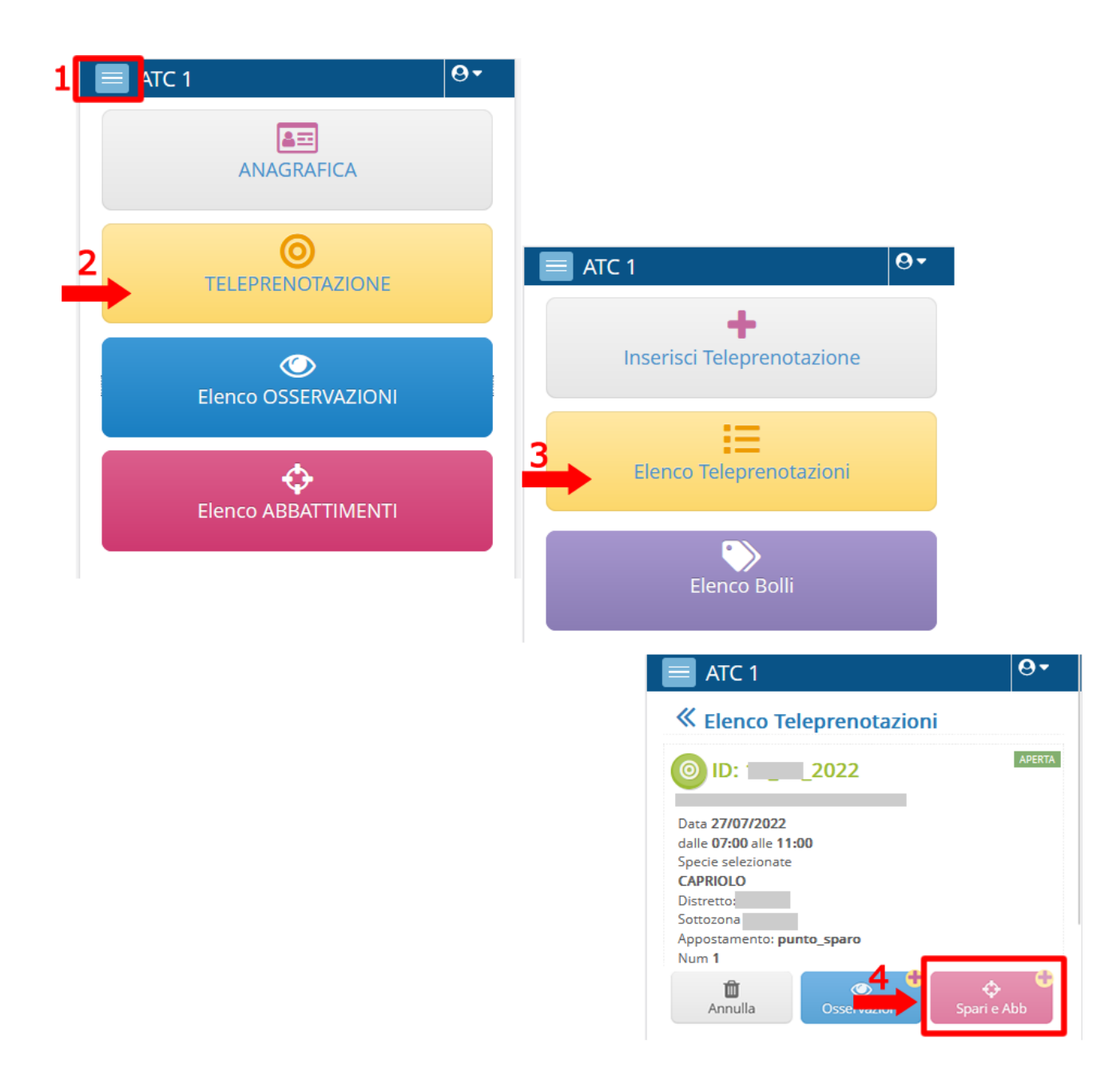

Si apre una scheda costituita da 2 sezioni: SPARI e ABBATTIMENTI

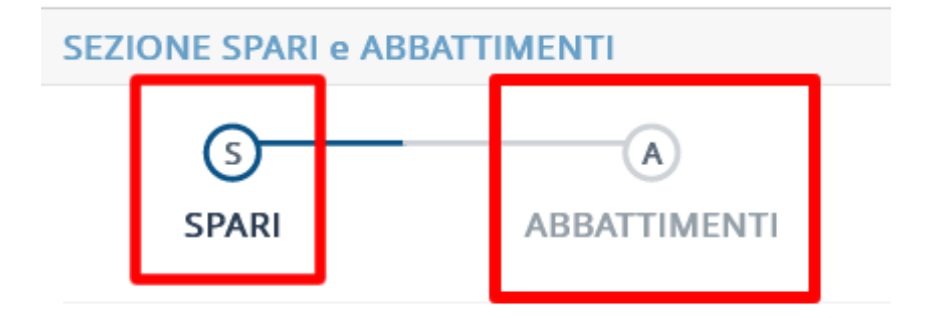

# SCHEDA SPARI

vengono inseriti i colpi a vuoto e a segno effettuati e i relativi orari per ciascuna specie dichiarata in fase di teleprenotazione.

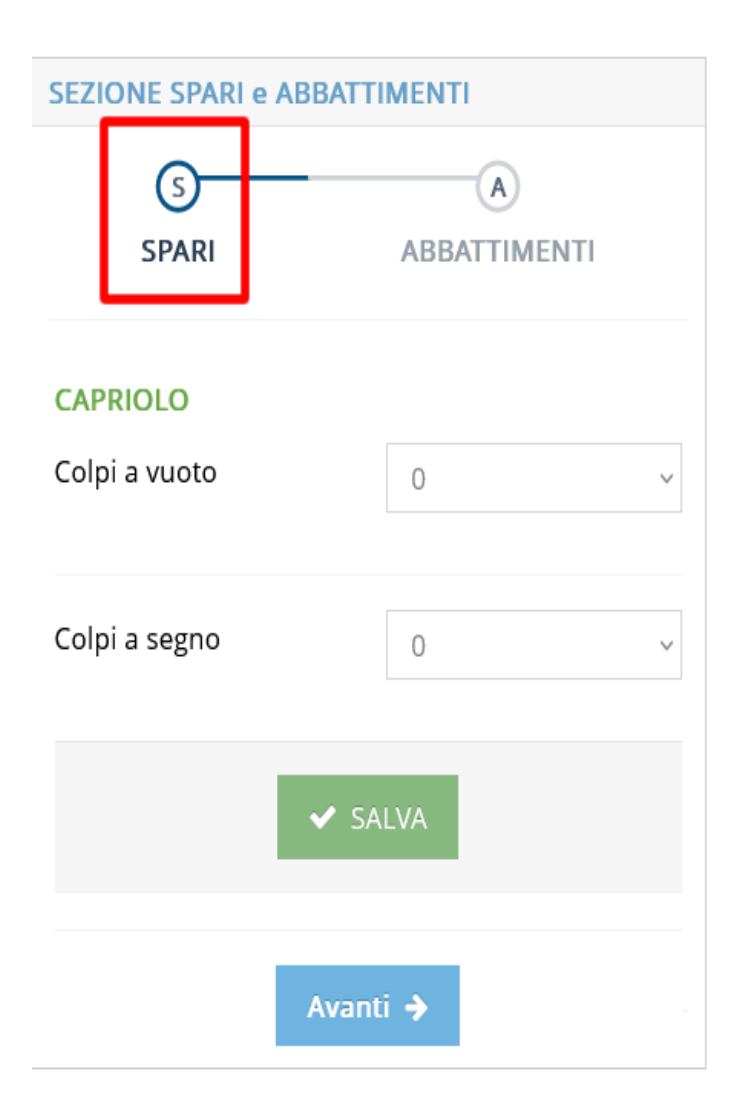

Se vengono inseriti 0 colpi a segno per tutte le specie elencate, cliccando su SALVA si viene avvisati che la teleprenotazione verà chiusa.

ES

|       | SEZIONE SPARI e ABBATTIMENTI<br>1 S<br>SPARI ABBATTIMENTI |                                                 |
|-------|-----------------------------------------------------------|-------------------------------------------------|
|       | DAINO                                                     | ATTENZIONE                                      |
|       | Colpi a vuoto 0 ~                                         | Totale colpi a segno=0.                         |
|       |                                                           | La teleprenotazione verrà chiusa e non sarà più |
|       | Colpi a segno <b>2</b>                                    | possibile modificarne lo stato e eil numero di  |
| Se    | 2 0                                                       | spari inseriti.                                 |
| viene |                                                           | la chiusura della teleprenotazione?             |
|       | 3 V SALVA                                                 |                                                 |
|       |                                                           | Annulla Procedi                                 |
|       | Avanti 🗲                                                  |                                                 |
|       |                                                           | CAPRIOLO                                        |
|       |                                                           | Colpi a vuoto 0 ~                               |
|       |                                                           |                                                 |
|       |                                                           | Colpi a segno 0                                 |
|       |                                                           |                                                 |
|       |                                                           | ✓ SALVA                                         |

inserito almeno 1 colpo a segno per una specie, viene richiesto l'inserimento dell'orario o degli orari del relativo colpo/colpi dichiarati

Cliccare su SALVA Cliccare su AVANTI

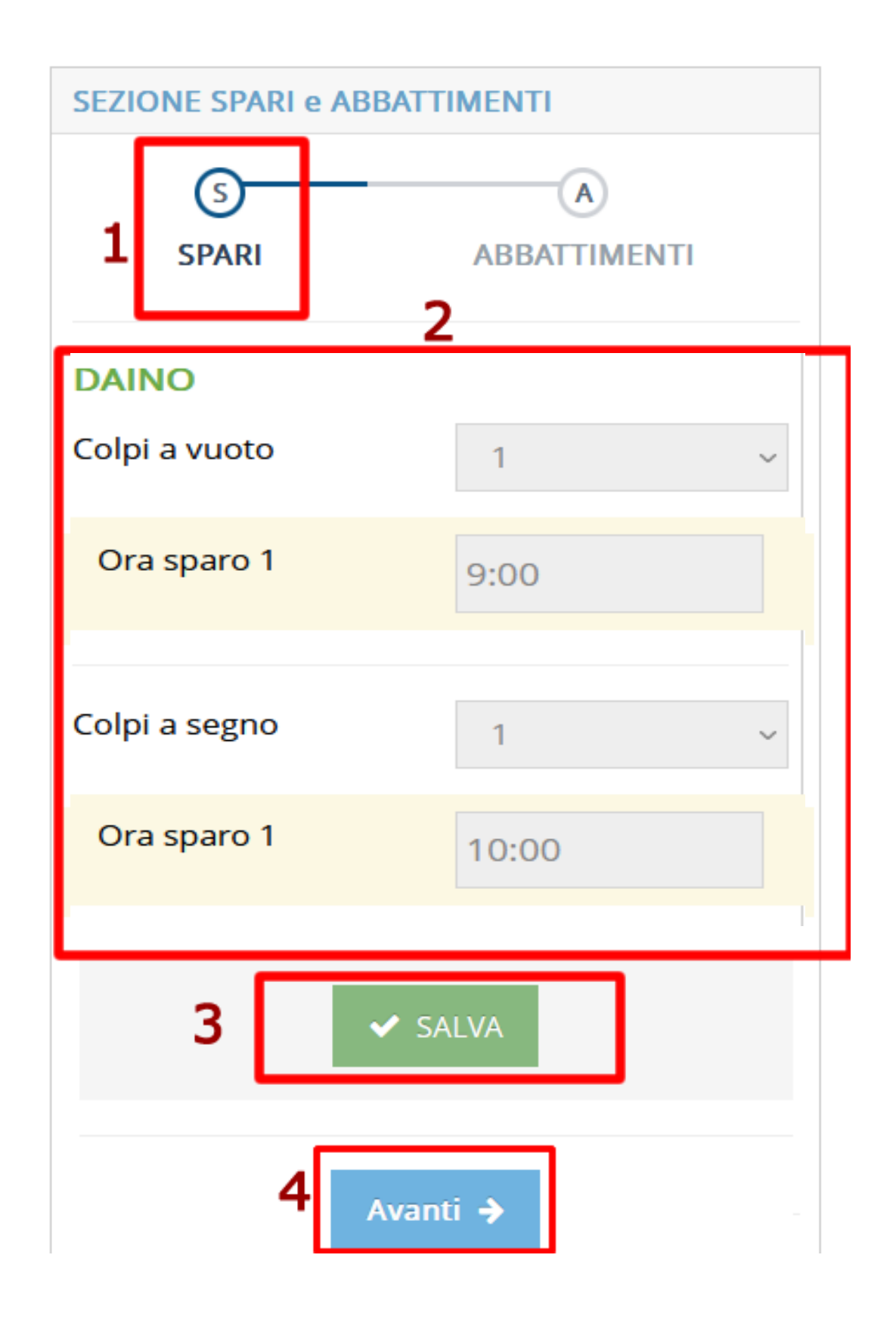

#### SCHEDA ABBATTIMENTI

Cliccando su AGGIUNGI ABBATTIMENTO è possibile inserire i dati relativi all'abbattimento o al ferimento del capo.

| 🕲 l dati sono stati inseriti/aggiornati con successo. 🕷 | Inserisci abbattimento                |
|---------------------------------------------------------|---------------------------------------|
|                                                         | ID Pren: stato: APERTA                |
| SEZIONE SPARI e ABBATTIMENTI                            | Specie                                |
| SPARI ABBATTIMENTI                                      | Capo abbattuto / Ferito               |
| Colpi a segno : 1                                       | ~                                     |
| Abbattimenti inseriti: 0                                | Ora Abbattimento / Ferimento          |
| 1 Aggiungi Abbattimento                                 | ~                                     |
|                                                         | Tipologia Capo                        |
| ← Indietro                                              | · ·                                   |
|                                                         | Classe del capo                       |
|                                                         | · · · · · · · · · · · · · · · · · · · |
|                                                         | 3 Salva X Chiudi                      |

NB: SE viene dichiarato un FERIMENTO di un capo NON RECUPERATO con colpo NON MORTALE, non viene richiesto l'inserimento del bollo.

IN TUTTI GLI ALTRI CASI l'inserimento del BOLLO è OBBLIGATORIO

Una volta salvato l'abbattimento/ferimento, nella sezione ABBATTIMENTI apparirà l'abbattimento o il ferimento appena inserito e sarà possibile chiudere l'uscita.

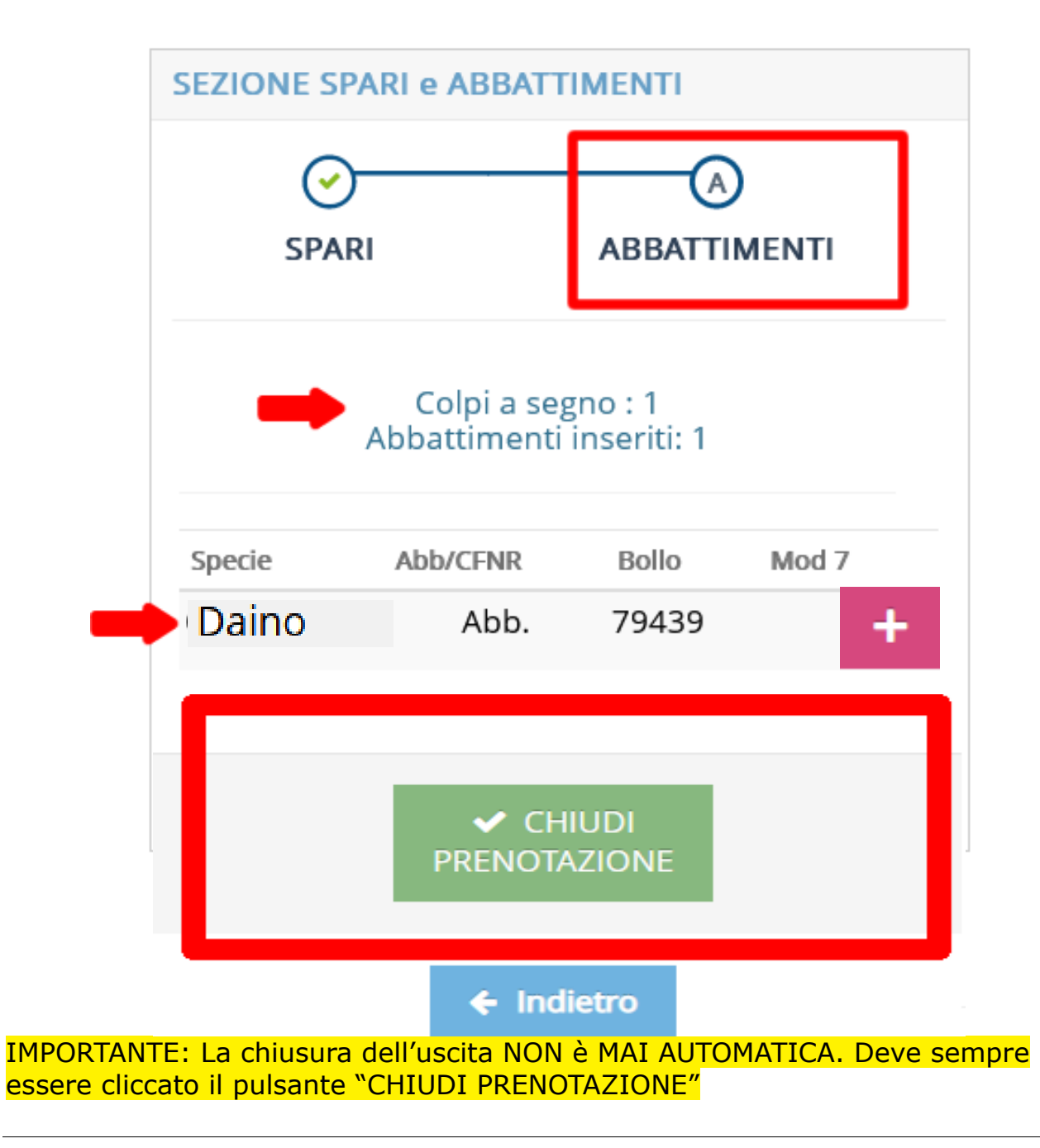

#### **INSERIMENTO MODELLO 7**

Per inserire i dati relativi al modello 7, dalla stessa sezione abbattimenti, anche dopo aver chiuso l'uscita (v.sopra), cliccare sull'icona a destra.

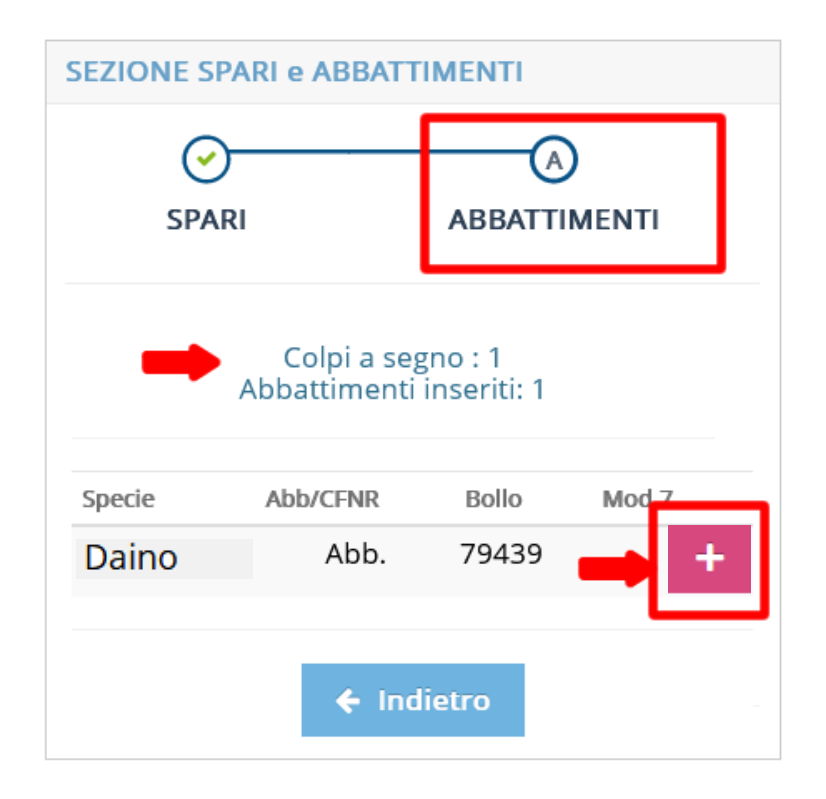

Si apre la scheda di inserimento dati aggiuntivi (Mod 7)

| SPA    | )<br>.RI                               | ABBATTI                         | )<br>Menti |  |
|--------|----------------------------------------|---------------------------------|------------|--|
|        |                                        |                                 |            |  |
| -      | Colpi a se<br>Abbattimenti             | gno : 1<br>inseriti: 1          |            |  |
| Specie | Colpi a se<br>Abbattimenti<br>Abb/CFNR | gno : 1<br>inseriti: 1<br>Bollo | Mod 7      |  |

| Specie                  |          |  |
|-------------------------|----------|--|
| Capriolo                | ×        |  |
|                         |          |  |
| CAPO ABBATTUTO          |          |  |
| Bollo                   |          |  |
| 79439                   | -        |  |
| Tipologia Capo          |          |  |
| Capo a incentivo        | × -      |  |
| Classe del capo         |          |  |
| Maschio Fusone          | -        |  |
| Errore Abbattimento     |          |  |
| NO                      | ~        |  |
| Peso Pieno Kg.          |          |  |
|                         | 0        |  |
| Peso Capo sventrato Kg. |          |  |
|                         | <u>^</u> |  |

3° Premolare (Pm3)

Tipo Bilancia utilizzata

Ora di termine delle operazioni

Capo visionato da

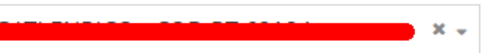

~

 $\sim$ 

Osservazioni del cacciatore

Il capo non è ancora stato confermato dal visionatore

Viene richiesto di indicare il visionatore del capo (scelto tra quelli elencati) e finché questo non visionerà il capo, confermando o meno la specie e la classe del capo abbattuto appare un messaggio in cui si informa che il capo non è ancora stato visionato.

# SEZIONE ELENCO TELEPRENOTAZIONI

Per visualizzare l'elenco delle teleprenotazioni che ho inserito (a nome mio oppure a nome di un cacciatore appartenente al mio distretto)

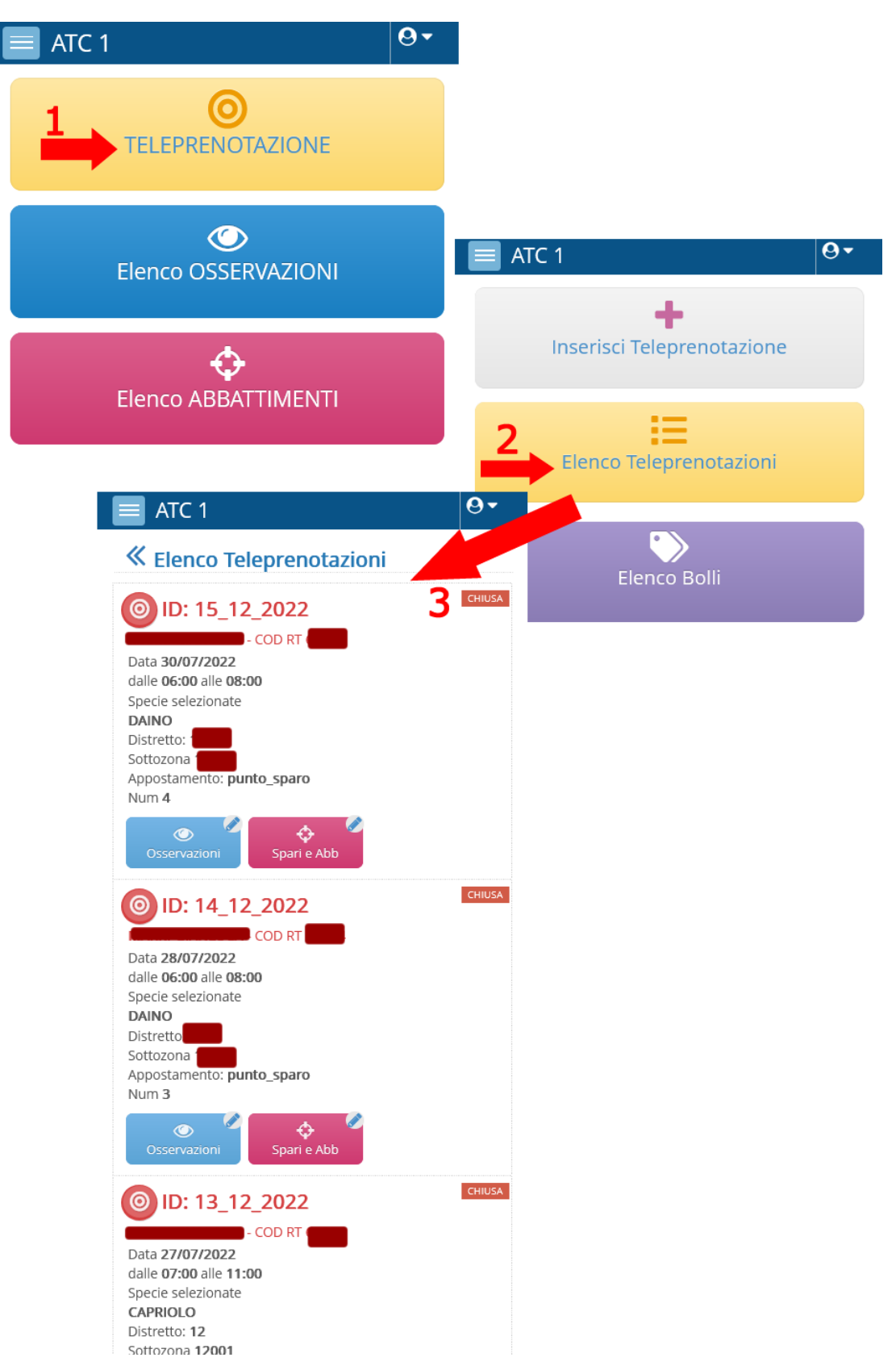

Da questa sezione è sempre possibile cliccare sui pulsanti per visualizzare le osservazioni e gli abbattimenti inseriti relativi alle singole teleprenotazioni.

#### SEZIONE ELENCO BOLLI

Per visualizzare lo stato dei bolli che mi sono stati assegnati (se sono ancora disponibili oppure già abbattuti)

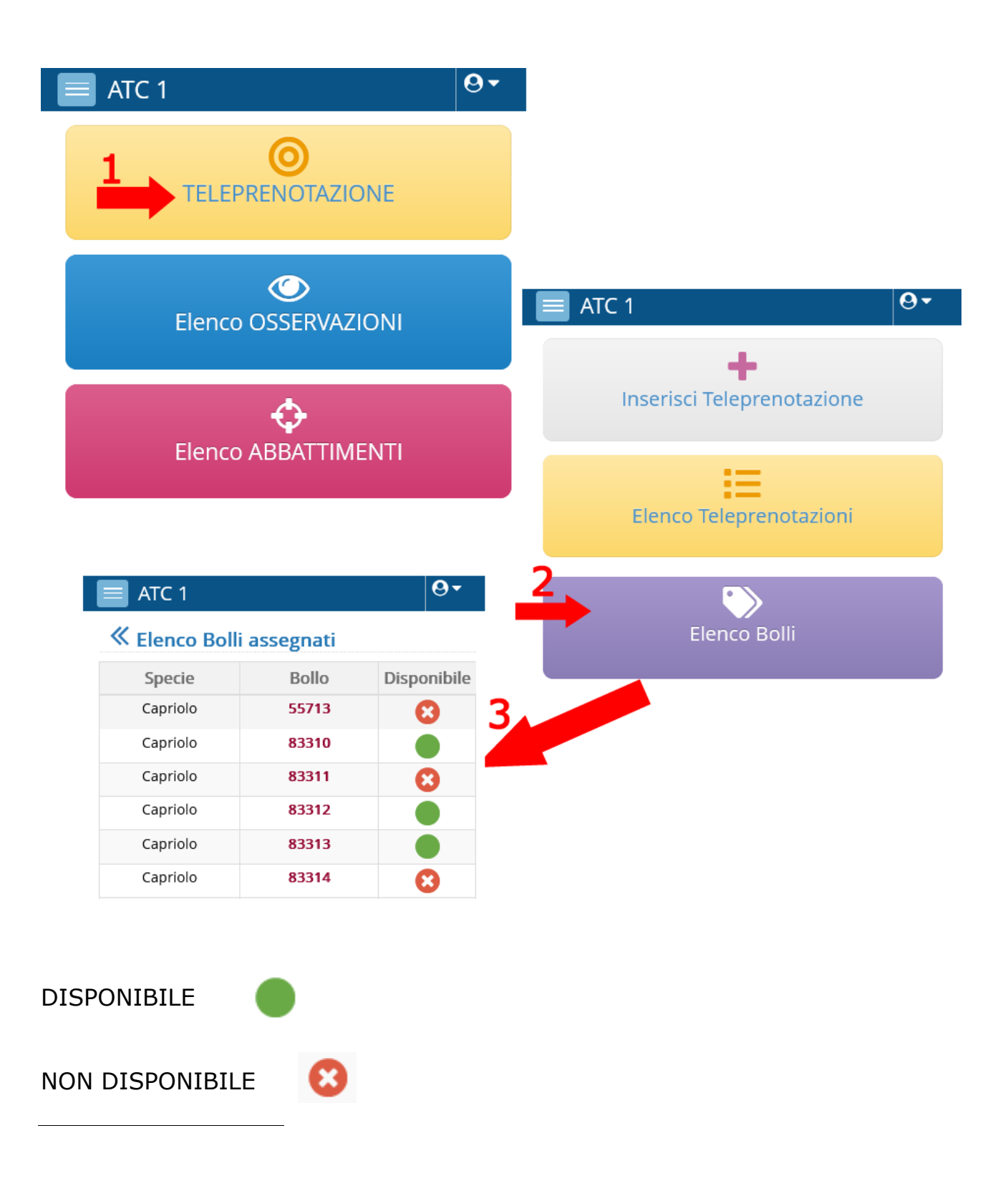

#### SEZIONE TITOLARITA' SOTTOZONE

Per visualizzare i titolari delle sottozone dei distretti a cui sono iscritto. Cliccare sul bottone "Titolarità sottozone", si apre una pagina in cui occorre selezionare uno dei distretti a cui sono iscritto e cliccare sul pulsante "Cerca"

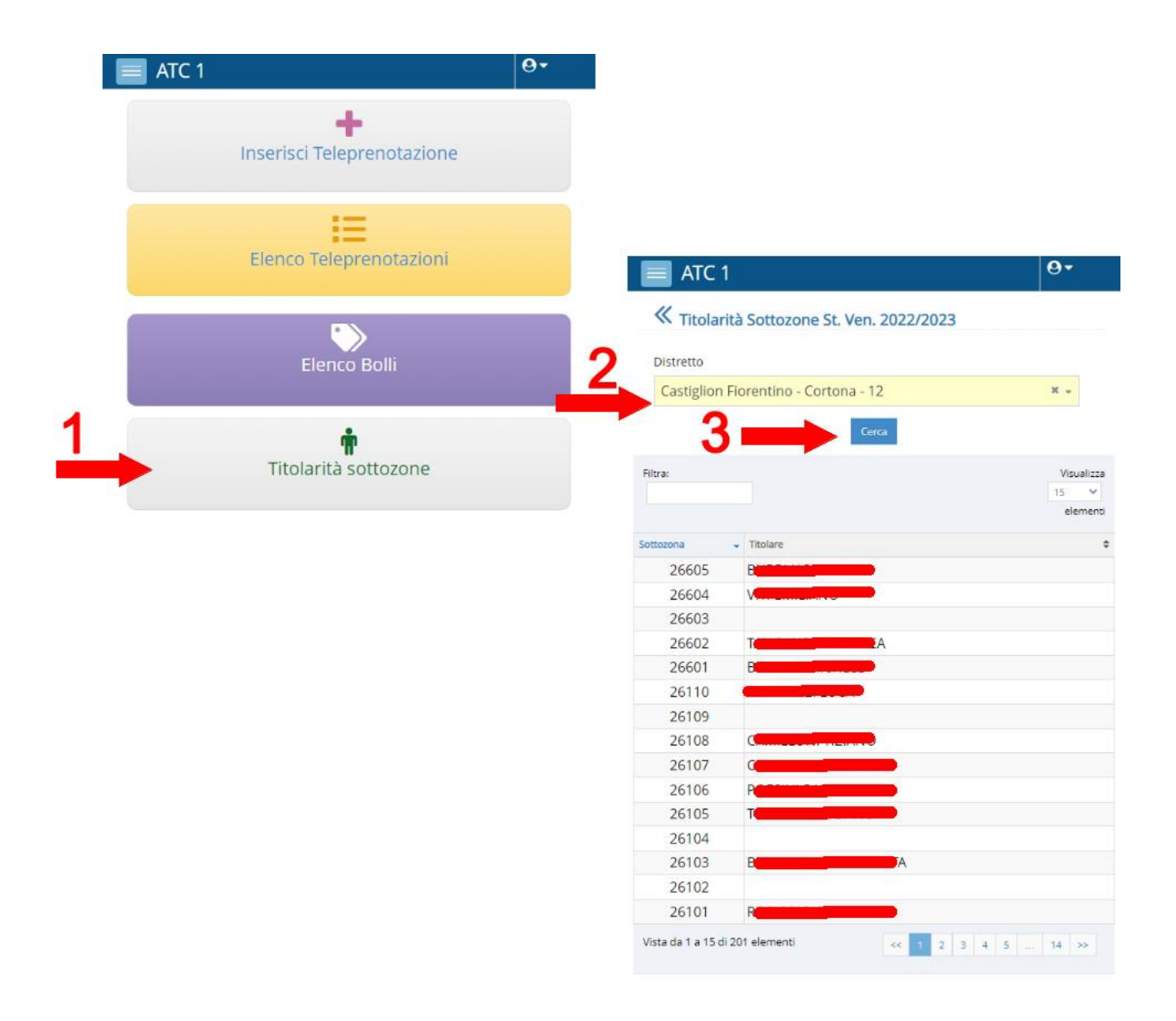

# SEZIONE ELENCO OSSERVAZIONI

Per visualizzare l'elenco delle osservazioni che ho inserito.

Cliccare sul pulsante "Elenco osservazioni", si apre una pagina in cui occorre selezionare uno dei distretti in cui sono iscritto per visualizzare le osservazioni effettuate in quel distretto.

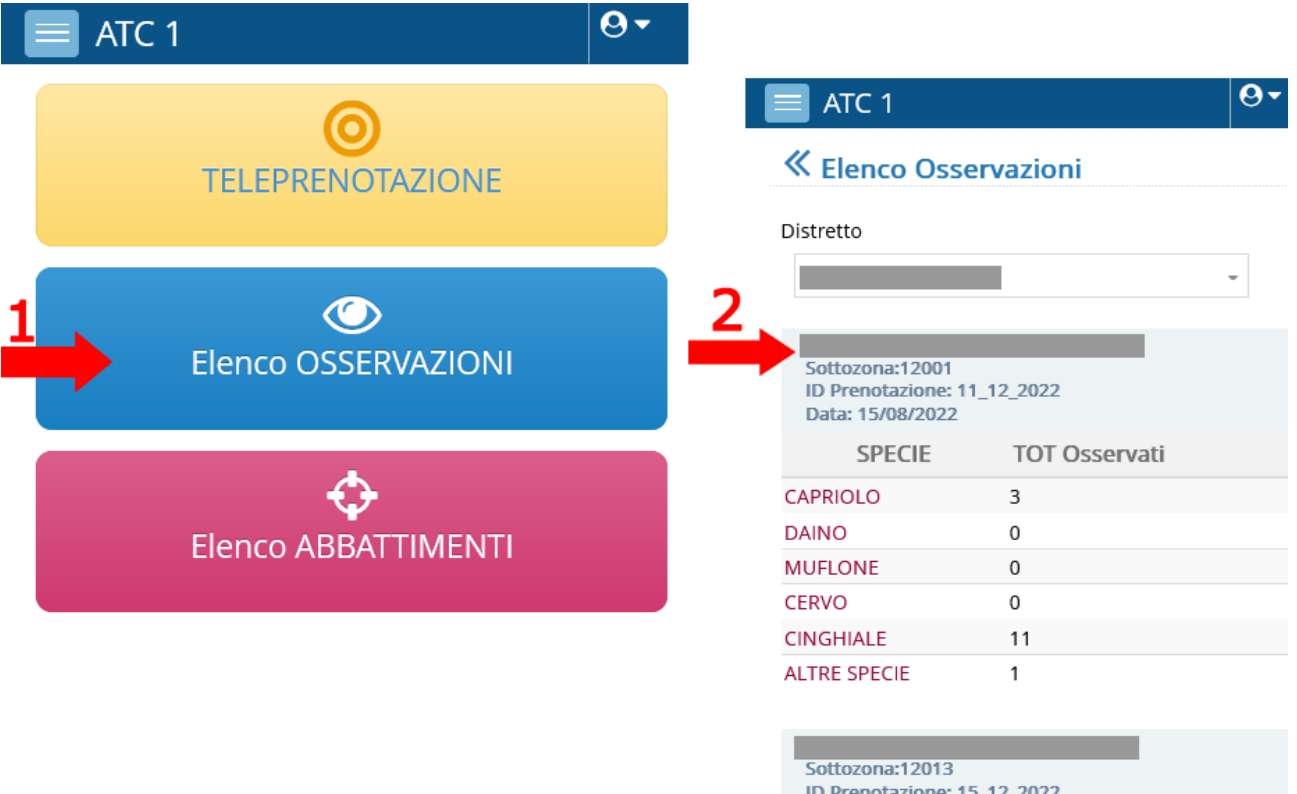

| ID Prenotazione: 15_12_2022 |  |
|-----------------------------|--|
| Data: 30/07/2022            |  |

| S        | PECIE | TOT Osservati |
|----------|-------|---------------|
| CAPRIOL  | 0     | 0             |
| DAINO    |       | 0             |
| MUFLON   | E     | 0             |
| CERVO    |       | 0             |
| CINGHIA  | LE    | 0             |
| ALTRE SP | ECIE  | 0             |

| Sottozona:12120<br>ID Prenotazione: 7_12<br>Data: 30/07/2022 | _2022         |
|--------------------------------------------------------------|---------------|
| SPECIE                                                       | TOT Osservati |
| CAPRIOLO                                                     | 0             |
| DAINO                                                        | 6             |
| MUFLONE                                                      | 0             |
| CERVO                                                        | 0             |
| CINGHIALE                                                    | 21            |
| ALTRE SPECIE                                                 | 0             |

# SEZIONE ELENCO ABBATTIMENTI

Per visualizzare l'elenco degli abbattimenti/ferimenti che ho inserito. Cliccare sul pulsante "Abbattimenti", si apre una pagina in cui occorre selezionare uno dei distretti in cui sono iscritto per visualizzare gli abbattimenti effettuati in quel distretto e cliccare su "Cerca".

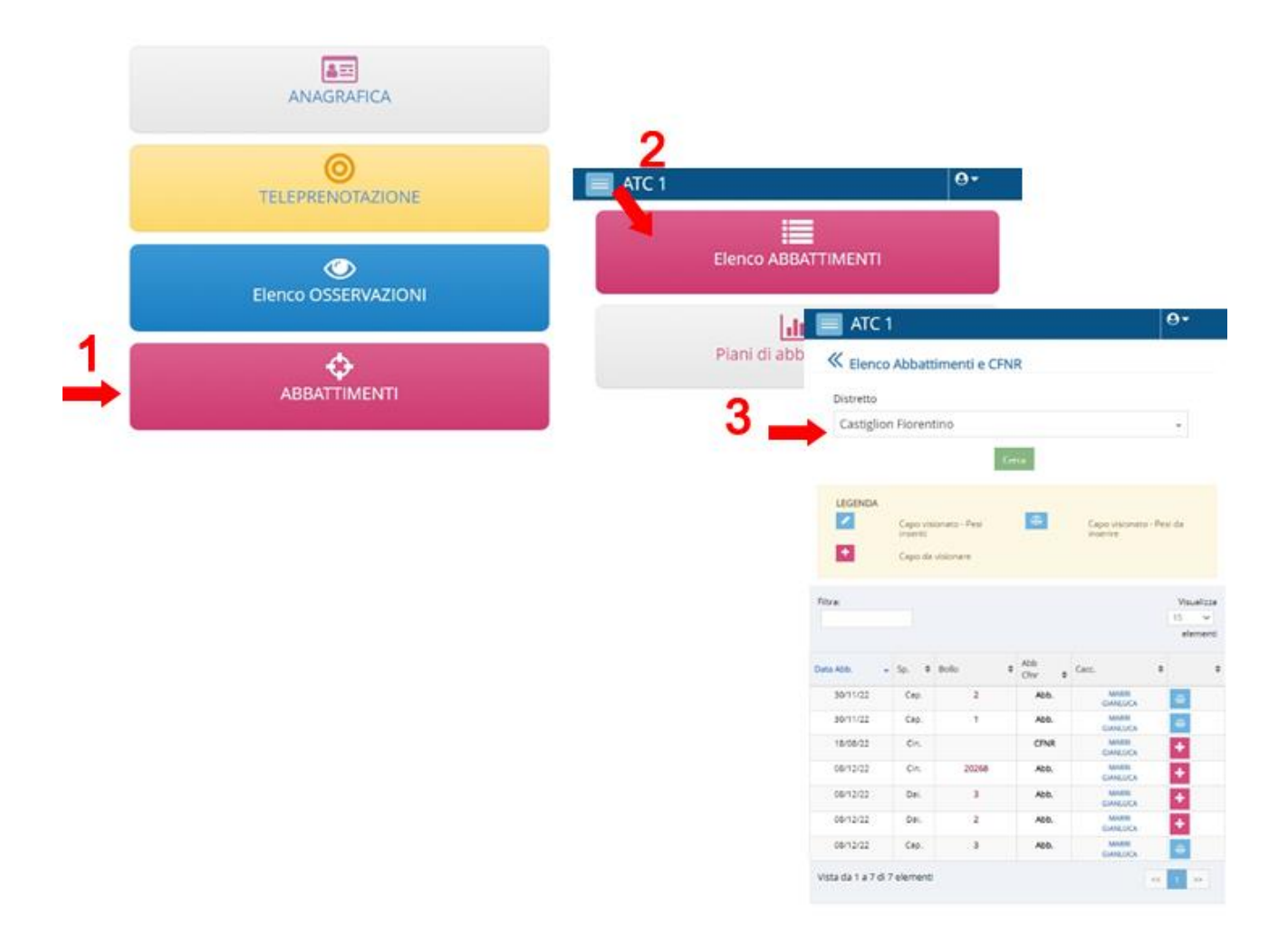

Dal pulsante posto alla destra di ogni singolo abbattimento/ferimento è possibile aprire la scheda di dettaglio dell'abbattimento.

# SEZIONE PIANI DI ABBATTIMENTO

Per visualizzare il Piano di abbattimento dei distretti a cui sono iscritto.

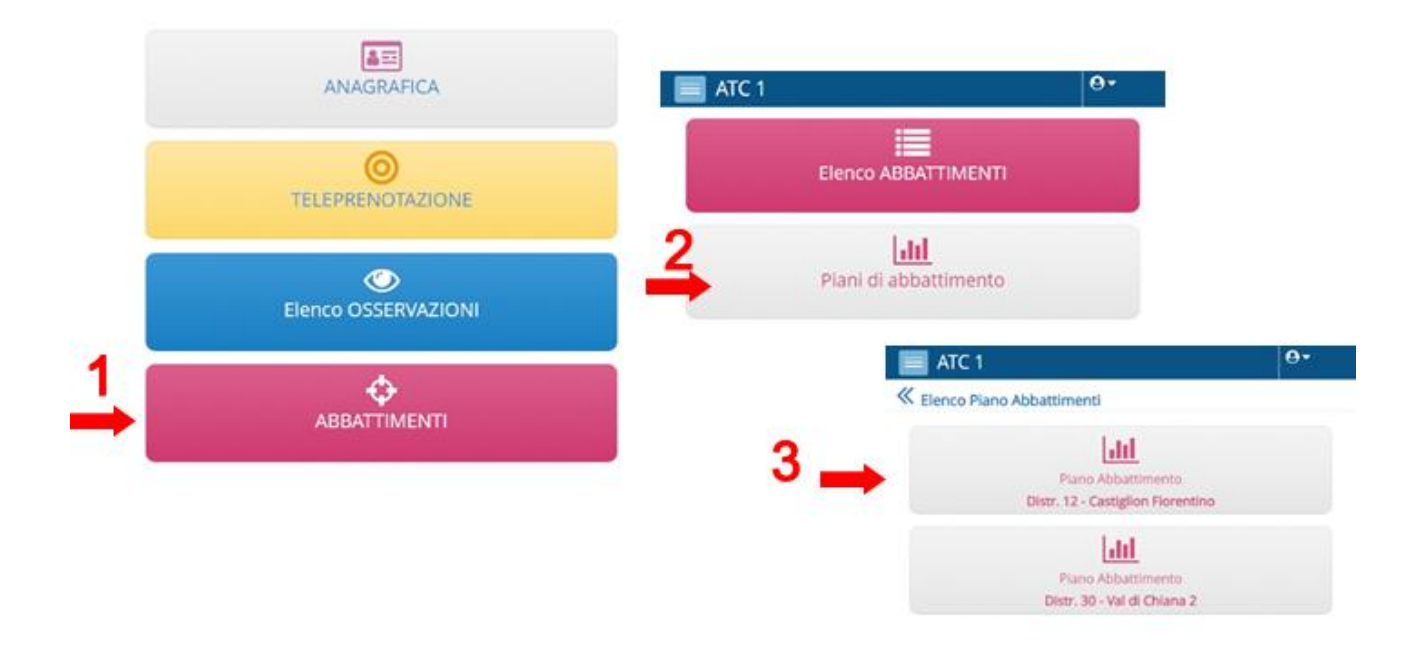

Cliccando sul pulsante con il nome di un distretto si apre una scheda in cui sono indicati i piani di abbattimento previsti per quel distretto per la stagione venatoria corrente, i capi abbattuti e i capi rimanenti per ogni specie e classe in tempo reale (v. sotto).

# **0**-

# Aggiornamento PIANO DI ABBATTIMENTO » Distreti St. Venatoria 2022/2023

| CAPRIOLO         | PIANO ABB. | ABBATTUTI  | RIMANENTI    |
|------------------|------------|------------|--------------|
| Maschi Adulti    | 72         | 1          | 71           |
| Maschi Giovani   | 45         | 2          | 43           |
| Femmine          | 127        | 9          | 118          |
| Piccoli MF       | 90         | 19         | 71           |
|                  |            |            |              |
| DAINO            | PIANO ABB. | ABBATTUTI  | DA ABBATTERE |
| Palanconi        | 3          | 0          | 3            |
| Balestroni       | 2          | 0          | 2            |
| Fusoni           | 4          | 0          | 4            |
| Femmine          | 13         | 0          | 13           |
| Piccoli          | 8          | 0          | 8            |
|                  |            |            |              |
| MUFLONE          | PIANO ABB. | ABBATTUTI  | DA ABBATTERE |
| Arieti           | 0          | 0          | 0            |
| Binelli          | 0          | 0          | 0            |
| Femmine          | 0          | 0          | 0            |
| Agnelli          | 0          | 0          | 0            |
| CE 1000          | PULLO 488  | 1001771171 |              |
| CERVO            | PIANO ABB. | ABBAITUTI  | DA ADDATTERE |
| Maschi Adulti    | 0          | 0          | 0            |
| Maschi SubAdulti | 0          | 0          | 0            |
| Fusoni           | 0          | 0          | 0            |
| Femmine          | 0          | 0          | 0            |
| Piccoli          | 0          | 0          | 0            |
| CINCHIALE        | PIANO ARE  | ARRATTUTI  | DA ABBATTERE |
| Manaphi Adulti   | PIANO ADD. | 200411011  | 17           |
| Maschi Adulti    | 17         | 0          | 17           |
| Permine Adulte   | 24         | 0          | 24           |
| Piccoll Maschi   | 17         | 0          | 17           |
| Piccole Femmine  | 24         | 0          | 24           |

# SEZIONE DEDICATA AI VISIONATORI DEI CAPI

# - CAPI DA VISIONARE

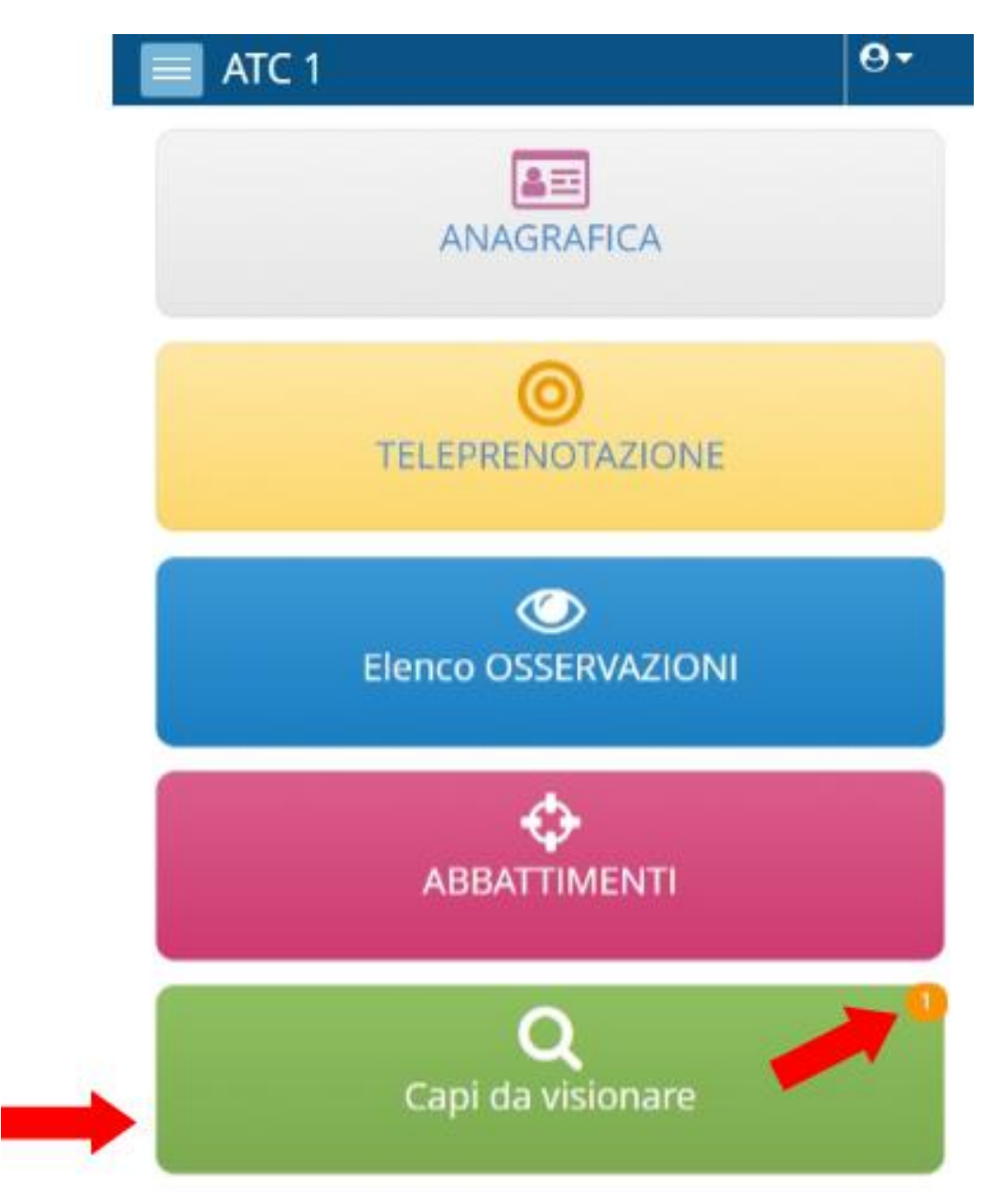

Se sono un visionatore, nel menù principale, oltre ai pulsanti descritti in precedenza, visualizzo anche il pulsante "Capi da visionare".

In alto a destra del pusante appare un numero che indica i capi che devo visionare, cioè il numero di capi abbattuti per i quali qualche cacciatore ha indicato il mio nominativo come visionatore del capo stesso. Per visualizzare l'elenco dei capi da visionare, cliccare sul pulsante "Visiona capo": si aprirà una pagina con l'elenco dei capi da visualizzare.

Cliccando sull'icona alla destra di ogni capo si aprirà la scheda di abbattimento compilata dal cacciatore che mi ha indicato come visionatore, con aggiunta una sezione visibile solo a me in quanto visionatore.

Dopo aver eventualmente modificato i campi relativi alla specie e alla classe corretta, occorre selezionare la casella per la conferma della visione.

| ATC 1                                               | <b>⊖</b> - |                                               |                   |
|-----------------------------------------------------|------------|-----------------------------------------------|-------------------|
| Q<br>Visiona capo                                   | 0          | ATC 1                                         | e                 |
| Elenco capi visionati                               |            | Elenco Capi da visionare                      |                   |
| Elenco capi visionad                                |            | Q Vedi scheda capo visionato/da visionare     |                   |
|                                                     |            | Filtra:                                       | Visu<br>15<br>ele |
| ATC 1                                               | <b>0</b> - | Data Abb. 🗸 Sp. 🕈 Bollo 🌩 Abb<br>Cfnr 🗢 Cacc. | 2.                |
|                                                     | × +        | 08/12/22 Dal. 3 Abb.                          |                   |
| Osservazioni del cacciatore                         |            | Vista da 1 a 1 di 1 elementi                  |                   |
| Sez riservata al visionatore<br>Errore Abbattimento | ~          |                                               |                   |
| Specie dichiarata                                   |            |                                               |                   |
| Daino                                               | х          |                                               |                   |
| Classe del capo dichiarata                          |            |                                               |                   |
| Maschio Fusone                                      | *          |                                               |                   |
| Specie visionata                                    |            |                                               |                   |
| Daino                                               | × .        |                                               |                   |
| Classe del capo visionata                           |            |                                               |                   |
| Maschio Fusone                                      | •          |                                               |                   |
|                                                     |            |                                               |                   |
| Conferma visione                                    |            |                                               |                   |
| Conferma visione                                    |            |                                               |                   |

Solo dopo che il visionatore ha confermato la visione del capo, la stessa sezione riservata al visionatore e da lui compilata apparirà visibile anche al cacciatore nella scheda del suo abbattimento.

# - CAPI VISIONATI

Per visualizzare l'elenco dei capi già visionati, cliccare il pulsante "Capi visionati".

Si aprirà una pagina contenente l'elenco dei capi già visionati.

Cliccando sull'icona a destra di ogni capo, si aprirà la scheda di abbattimento compilata dal cacciatore comprensiva dei dati inseriti dal visionatore.

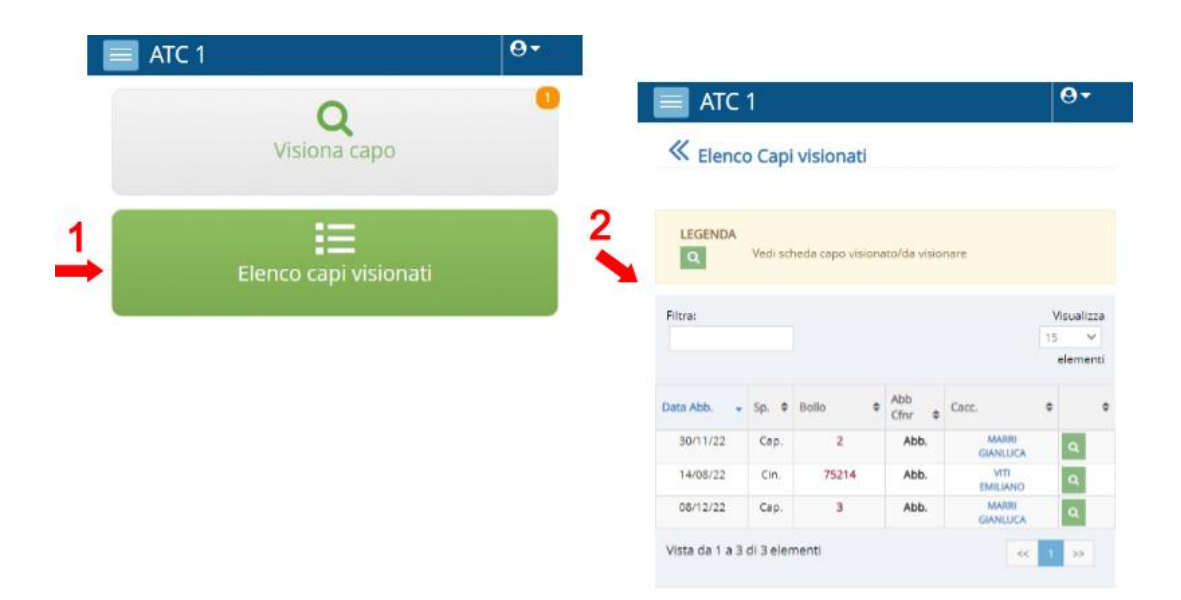